# Ⅳ. パスワードを忘れた場合

## ■メールアドレスを登録していない方

川西市会計課までお問い合わせください。TEL072-740-1231

#### ■メールアドレスを登録されている方

下記の手順に従って設定してください。

# 1. 川西市支払情報 WEB 通知システムの URL にアクセスする。

URL: https://meisai.lg-payment.com/kawanishi/
※川西市ウェブサイトの支払のお知らせについて(川西市支払情報 WEB 通知システム)のページからも入ることができます。

2. 「パスワードを忘れた方はこちら」をクリックしてください。

|   | ログイン                  |  |
|---|-----------------------|--|
|   | 債権者番号(半角英数)           |  |
|   | パスワード(半角英数記号)         |  |
|   | □ パスワードを表示する          |  |
|   | ログイン                  |  |
| [ | <u>パスワードを忘れた方はこちら</u> |  |

- 3. パスワード初期化画面で、債権者番号と登録されているメールアドレスを入力し、確認ボタンをクリ
  - ックする

| パスワード初期化                                                  |                                                    |  |
|-----------------------------------------------------------|----------------------------------------------------|--|
| ペスワードを初期化するために以下の項目を入力してください。                             |                                                    |  |
| 債権者番号<br>半角英数                                             |                                                    |  |
| メールアドレス<br>半角英数記号                                         |                                                    |  |
| ※メールアドレスは登録されているメールアドレスを入力<br>(072-740-1231)までお問い合わせください。 | してください。メールアドレスを登録されていない場合は、川西市役所 会計課<br>戻る 内容を確認する |  |

- 4. 入力内容を確認し、初期化ボタンをクリックして、初期化を完了させる。
  - ①入力内容を確認し、初期化ボタンをクリックする。

| パスワード初期 | 化の確認                                      |
|---------|-------------------------------------------|
|         | のパスワードを初期化します。                            |
| ▶ 債権者番  | 묵                                         |
| ▶ 債権者名  |                                           |
| ▶ メールアド | :レス                                       |
| ※パスワード  | ·初期化後に上記メールアドレスに確認メールが自動送信されます。<br>戻る 初期化 |

②確認メッセージが表示されるので、OK ボタンをクリックする。

## 5. 初期化完了画面が表示され、メールが送信される。

①初期化完了画面が表示される

| パスワード初期化完了                                       |  |  |
|--------------------------------------------------|--|--|
| パスワードを初期化しました。<br>以下のメールアドレスにパスワード初期化メールを送信しました。 |  |  |
| メールを確認してください。                                    |  |  |
| ログイン画面へ                                          |  |  |

②登録されているメールアドレスに初期化されたパスワードが送付されます。

・件 名:支払情報 WEB 通知システム パスワード初期化のお知らせ

| ・文 | 面: | 「支払情報 WEB 通知システム」をご利用いただき、誠にありがとうござい     |
|----|----|------------------------------------------|
|    |    | ます。                                      |
|    |    | パスワードの初期化が完了しましたのでお知らせいたします。             |
|    |    | 新しいパスワード:〇〇〇〇〇〇                          |
|    |    | 以下の URL からログインしてご利用ください。                 |
|    |    | https://meisai.lg-payment.com/kawanishi/ |

6. 初期化されたパスワードでシステムにログインし、パスワードを再設定する。